## V 3.0.2.49

## 1. Ingeven van recurrente afwezigheden agenda

Na het ingeven van een afwezigheid kan u deze recurrent maken ( bijvoorbeeld iedere maandag afwezig ). Klik daarvoor rechts op de bewuste afwezigheid ( in ons voorbeeld is dat maandag 23 september ).

| 🐝 Afwezigheden         |                                                                                                    |   | × |
|------------------------|----------------------------------------------------------------------------------------------------|---|---|
| Lijst                  |                                                                                                    |   |   |
| Lijst                  | Vanaf     Uur     Tot     Uur     Commentaren       23/09/2019     8:00:00     23/09/2019     20:00:00     Afwezigheid met terugkeerpatroon                | 3 |   |
| V - Andere<br>└— auto1 | Begindatum   23/09/2019   08:00   23/09/2019   23/09/2019   23/09/2019     Commentaren     Commentaren     Toevoegen   Bewaren     Verwijderen     Sluiten |   |   |

Geef het verlof in op de gewone manier. Uur van begin en einde worden automatisch overgenomen.

| 🕵 Afwezigheid met terugkeerpatroon                                                                                | — | × |
|----------------------------------------------------------------------------------------------------|---|---|
| Afwezigheid                                                                                                    |   |   |
| Bewaren Sluiten                                                                                                   |   |   |
| Afwezigheid<br>Uur Begin 08:00<br>Uur Einde 20:00                                                                 |   |   |
| Periodiciteit                                                                                                    |   |   |
| Dagelijks       I       dag(en)         Wekelijks       O         Maandelijkse       O         Jaarlijkse       O |   |   |
| Bereik van terugkeerpatroon<br>Begin 23/09/2019 V Einde na                                                        |   |   |

In het volgende scherm geeft u de periodiciteit in : dagelijks, wekelijks, maandelijks of jaarlijks. Kiezen we wekelijks om aan te geven dat u elke maandag verlof neemt.

| Dagelijks                 | 0 | Elke 1 🖕 week (weken) de                                         |
|---------------------------|---|------------------------------------------------------------------|
| Wekelijks<br>Maandelijkse | • | Maandag 🗹 Dinsdag 🗌 Woensdag 🗌<br>Donderdag 🗋 Vrijdag 📄 Zaterdag |
| Jaarlijkse                | 0 | Zondag                                                           |

Voor het bereik heeft u twee mogelijkheden : u stelt een einddatum in na x aantal gebeurtenissen op via een datum.

- De periodiciteit eindigt na x aantal gebeurtenissen.

Einde na 💿 10 🚔 Gebeurtenis(sen)

Geef hier het aantal gebeurtenissen in.

- De periodiciteit eindigt op een bepaalde datum.

Einde op 💿 6/09/2021 🗸

Geef hier de einddatum voor de recurrentie weer.

|   | Vanaf      | Uur     | Tot        | Uur      | Commentaren |
|---|------------|---------|------------|----------|-------------|
| Þ | 1/10/2019  | 8:00:00 | 1/10/2019  | 20:00:00 |             |
|   | 8/10/2019  | 8:00:00 | 8/10/2019  | 20:00:00 |             |
|   | 15/10/2019 | 8:00:00 | 15/10/2019 | 20:00:00 |             |
|   | 22/10/2019 | 8:00:00 | 22/10/2019 | 20:00:00 |             |
|   | 29/10/2019 | 8:00:00 | 29/10/2019 | 20:00:00 |             |
|   | 5/11/2019  | 8:00:00 | 5/11/2019  | 20:00:00 |             |
|   | 12/11/2019 | 8:00:00 | 12/11/2019 | 20:00:00 |             |
|   | 19/11/2019 | 8:00:00 | 19/11/2019 | 20:00:00 |             |
|   | 26/11/2019 | 8:00:00 | 26/11/2019 | 20:00:00 |             |
|   | 3/12/2019  | 8:00:00 | 3/12/2019  | 20:00:00 |             |
|   | 10/12/2019 | 8:00:00 | 10/12/2019 | 20:00:00 |             |
|   | 17/12/2019 | 8:00:00 | 17/12/2019 | 20:00:00 |             |
|   | 24/12/2019 | 8:00:00 | 24/12/2019 | 20:00:00 |             |
|   | 31/12/2019 | 8:00:00 | 31/12/2019 | 20:00:00 |             |
|   | 7/01/2020  | 8:00:00 | 7/01/2020  | 20:00:00 |             |
|   | 14/01/2020 | 8:00:00 | 14/01/2020 | 20:00:00 |             |
|   | 21/01/2020 | 8:00:00 | 21/01/2020 | 20:00:00 |             |
|   | 28/01/2020 | 8:00:00 | 28/01/2020 | 20:00:00 |             |
|   | 4/02/2020  | 8:00:00 | 4/02/2020  | 20:00:00 |             |
|   | 11/02/2020 | 8:00:00 | 11/02/2020 | 20:00:00 |             |
|   | 18/02/2020 | 8:00:00 | 18/02/2020 | 20:00:00 |             |
|   | 25/02/2020 | 8:00:00 | 25/02/2020 | 20:00:00 |             |
|   | 3/03/2020  | 8:00:00 | 3/03/2020  | 20:00:00 |             |
|   | 10/03/2020 | 8:00:00 | 10/03/2020 | 20:00:00 |             |
|   | 17/03/2020 | 8:00:00 | 17/03/2020 | 20:00:00 |             |

U kan een afwezigheid of een reeks afwezigheden verwijderen via de knop 'Verwijderen'.

Selecteer daarvoor eerst een lijn in de tabel.

Verwijderen

| 🕵 Recurrente afwezigh —            | × |
|------------------------------------|---|
| Afwezigheid                        |   |
| Verwijderen                        |   |
| Alleen deze afwezigheid            | • |
| Alleen de toekomstige afwezigheden | 0 |
| Alle recurrente afwezigheden       | 0 |
|                                    |   |
| Verwijderen Sluiten                |   |

Geef vervolgens aan welke serie afwezigheden u wil verwijderen uit het rooster.

## 2. Versturen van een email van uit agenda.

Indien u rechts klikt op een afspraak is er in het contextmenu een extra optie beschikbaar gekomen :

'een email versturen'.

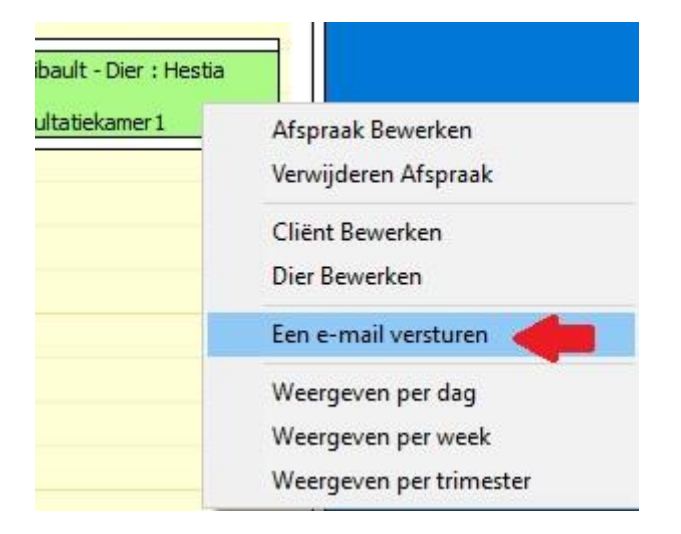

Indien u deze optie aanklikt verschijnt een leeg email-scherm. U kan in het body een tekst kleven om bijvoorbeeld een herinnering uit te sturen voor een afspraak.

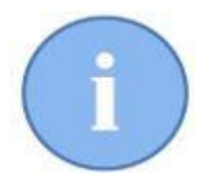

Aan het versturen van herinneringsmail wordt momenteel verder gewerkt zodat u ze in een latere versie automatisch kan versturen met een geëigende tekst in het body.